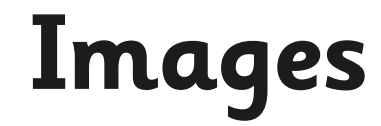

### Search for Creative Commons Images On flickr.

1. Go to <u>www.flickr.com</u>

Search for an image and change the License to Creative Commons only.

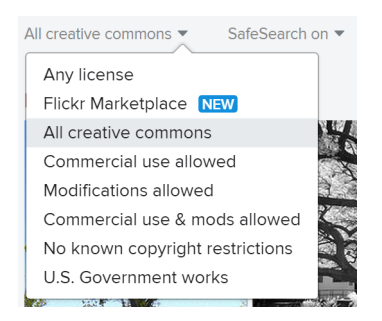

2. Click on the image you wish to save.

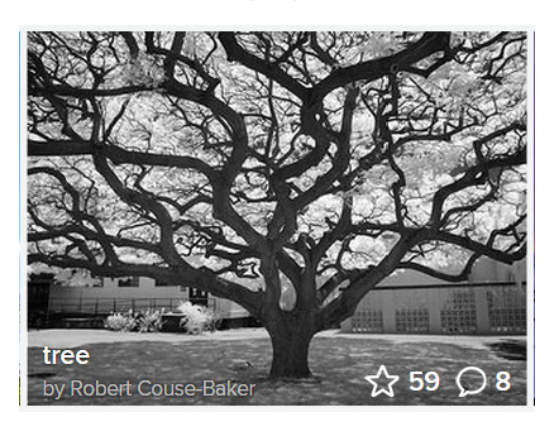

3. Click the download icon and save a small size image.

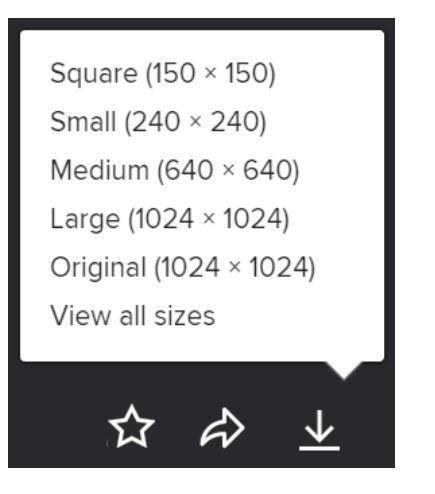

4. Remember to save the name of the owner of the photograph and the webpage from which you downloaded the image.

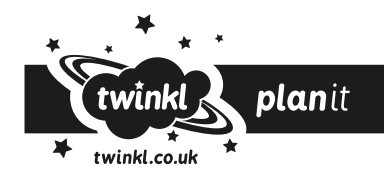

### On Wikimedia Commons.

- Go to <u>commons.wikimedia.org</u> Search for an image and select any suitable images.
- 2. Click Download.

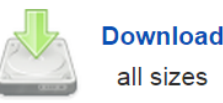

3. Click on a suitable download image file size. Save the file or right click on the picture and "Save file/ target as" to save the file in a folder.

| Page URL:<br>https://commons.wikimedia.org/wiki/File%3AAbies_holophylla_PAN_2.jpg<br>File URL:<br>https://upload.wikimedia.org/wikipedia/commons/6/66/Abies_holophylla_PAN_2.jpg<br>Attribution:<br>By Crusier (Own work) [GEDL (http://www.gpu.org/copyleft/fdLhtml) or CC BY 3.0 (http://crei | Page URL:         https://commons.wikimedia.org/wiki/File%3AAbies_holophylla_PAN_2.jpg         File URL:         https://upload.wikimedia.org/wikipedia/commons/6/66/Abies_holophylla_PAN_2.jpg         Attribution:         By Crusier (Own work) [GFDL (http://www.gnu.org/copyleft/fdl.html) or CC BY 3.0 (http://creater of the GFDL         Jsing this file might require attaching a full copy of the GFDL                                                                                                    |                                                                   |
|----------------------------------------------------------------------------------------------------|----------------------------------------------------------------------------------------------------|-------------------------------------------------------------------|
| https://commons.wikimedia.org/wiki/File%3AAbies_holophylla_PAN_2.jpg<br>File URL:<br>https://upload.wikimedia.org/wikipedia/commons/6/66/Abies_holophylla_PAN_2.jpg<br>Attribution:<br>By Crusier (Own work) [GEDL (http://www.gnu.org/convleft/fdLhtml) or CC BY 3.0 (http://crei              | https://commons.wikimedia.org/wiki/File%3AAbies_holophylla_PAN_2.jpg File URL: https://upload.wikimedia.org/wikipedia/commons/6/66/Abies_holophylla_PAN_2.jpg Attribution: By Crusier (Own work) [GFDL (http://www.gnu.org/copyleft/fdl.html) or CC BY 3.0 (http://creater International International I |                                                                   |
| File URL:<br>https://upload.wikimedia.org/wikipedia/commons/6/66/Abies_holophylla_PAN_2.jpg<br>Attribution:<br>By Crusier (Own work) [GED]. (http://www.gnu.org/convleft/fdl.html) or CC BY 3.0 (http://cref                                                                                    | File URL:         https://upload.wikimedia.org/wikipedia/commons/6/66/Abies_holophylla_PAN_2.jpg         Attribution:         By Crusier (Own work) [GFDL (http://www.gnu.org/copyleft/fdl.html) or CC BY 3.0 (http://creater of the GFDL         Jsing this file might require attaching a full copy of the GFDL                                                                                                    | i/File%3AAbies_holophylla_PAN_2.jpg                               |
| https://upload.wikimedia.org/wikipedia/commons/6/66/Abies_holophylla_PAN_2.jpg Attribution: By Crusier (Own work) [GEDL (http://www.gpu.org/convleft/fdLhtml) or CC BY 3.0 (http://cref                                                                                                    | https://upload.wikimedia.org/wikipedia/commons/6/66/Abies_holophylla_PAN_2.jpg<br>Attribution:<br>By Crusier (Own work) [GFDL (http://www.gnu.org/copyleft/fdl.html) or CC BY 3.0 (http://crea HTM<br>Jsing this file might require attaching a full copy of the GFDL                                                                                                    |                                                                   |
| Attribution:<br>By Crusier (Own work) [GED]_(bttp://www.gpu.org/convleft/fdl.btml) or CC BY 3.0 (bttp://crea                                                                                                    | Attribution:<br>By Crusier (Own work) [GFDL (http://www.gnu.org/copyleft/fdl.html) or CC BY 3.0 (http://crea HTM<br>Jsing this file might require attaching a full copy of the GFDL                                                                                                    | dia/commons/6/66/Abies_holophylla_PAN_2.jpg                       |
| By Crusier (Own work) [GED] (http://www.anu.org/convleft/fdl.html) or CC BY 3.0 (http://crea                                                                                                    | By Crusier (Own work) [GFDL (http://www.gnu.org/copyleft/fdl.html) or CC BY 3.0 (http://crea HTM<br>Jsing this file might require attaching a full copy of the GFDL                                                                                                    |                                                                   |
|                                                                                                    | Jsing this file might require attaching a full copy of the GFDL                                                                                                    | ://www.gnu.org/copyleft/fdl.html) or CC BY 3.0 (http://crea 🗔 HTN |
| Using this file might require attaching a full copy of the GFDL                                                                                                    |                                                                                                    | copy of the GFDL                                                  |
| Jsing this file might require attaching a fu                                                                                                    | Download image file:                                                                                                    | <<br>>                                                            |

### Inserting an Image into a Webpage

- 1. Login to your google site and navigate to your page.
- 2. Click edit page and place the cursor where you want the image.

#### 3. Click Insert Image.

twinkl.co.uk

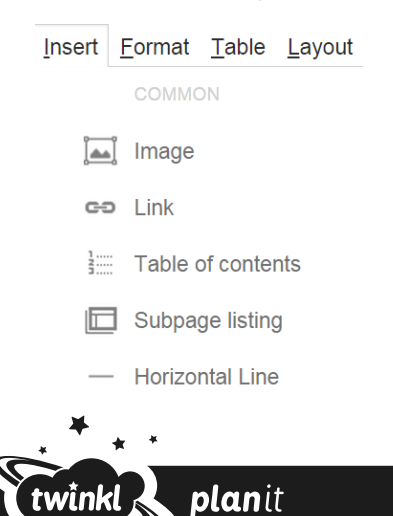

4. Click on Upload Images and navigate to your saved image. You can add several images at this stage.

| Add an Image                          |               | × |
|---------------------------------------|---------------|---|
| Uploaded images     Web address (URL) | Upload Images |   |
| Alt text (op                          | onal):        |   |
| OK Cancel                             |               |   |

5. Select the image you want to insert (Note the yellow highlight).

| Add an Image                          | × |
|---------------------------------------|---|
| Uploaded images Web address (URL)     |   |
| Upload Images<br>Alt text (optional): |   |
| OK Cancel                             |   |

6. Click ok and the following menu will appear. At this stage click remove to remove the link.

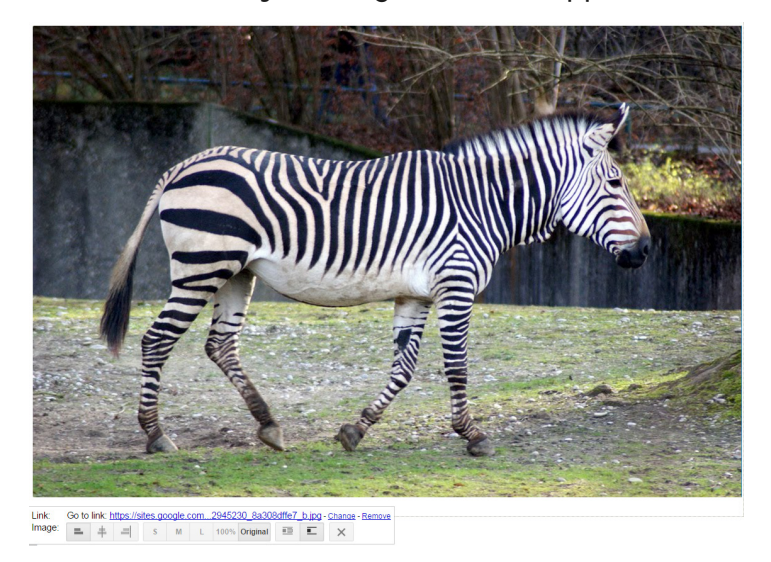

- 7. Set the formatting of your image:
  - Left, Centre or Right in the column.
  - Small, Medium, Large, 100% or Original.
  - Wrap text or Inline.

Click away from the formatting bar and it will disappear.

You can edit these settings by clicking on the image for the menu bar to reappear.

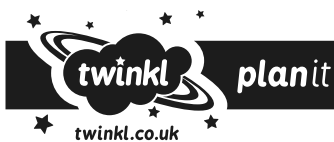

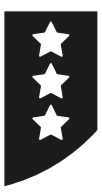

# Images

# Search for Creative Commons Images On flickr.

- 1. Go to <u>www.flickr.com</u> Search for an image and change the License to Creative Commons only.
- 2. Click on the image you wish to save.
- 3. Click the download icon and save a small size image.

| Square (150 × 150)     |
|------------------------|
| Small (240 × 240)      |
| Medium (640 × 640)     |
| Large (1024 × 1024)    |
| Original (1024 × 1024) |
| View all sizes         |
|                        |
| ☆ ☆ ⊻                  |

4. Remember to save the name of the owner of the photograph and the webpage from which you downloaded the image.

### On Wikimedia Commons.

- Go to <u>commons.wikimedia.org</u> Search for an image and select any suitable images.
- 2. Click Download.
- 3. Click on a suitable download image file size. Save the file or right click on the picture and "Save file/ target as" to save the file in a folder.

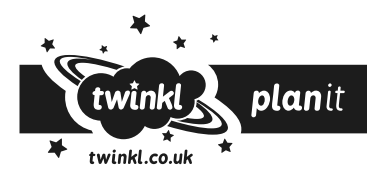

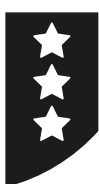

## Inserting an Image into a Webpage

- 1. Login to your google site and navigate to your page.
- 2. Click edit page and place the cursor where you want the image.
- 3. Click Insert Image.
- 4. Click on Upload Images and navigate to your saved image. You can add several images at this stage.
- 5. Select the image you want to insert (Note the yellow highlight)
- 6. Click ok and the following menu will appear. At this stage click remove to remove the link.

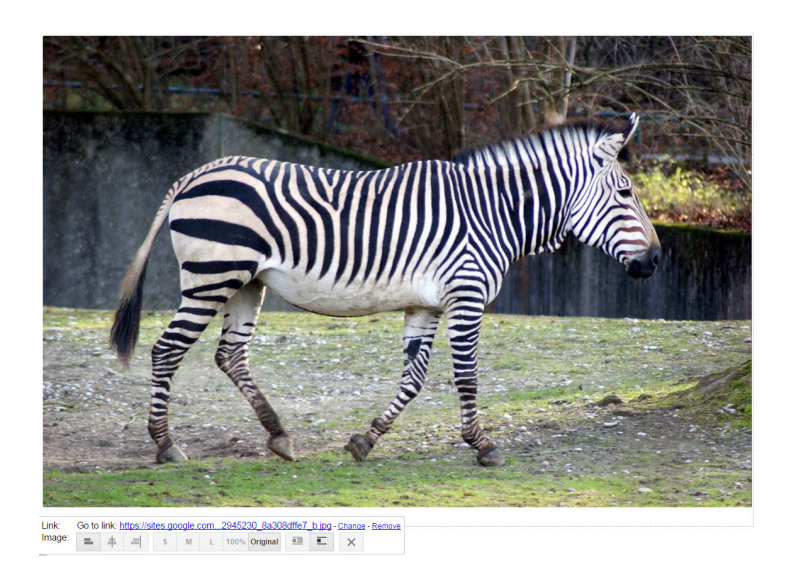

- 7. Set the formatting of your image:
  - Left, Centre or Right in the column.
  - Small, Medium, Large, 100% or Original.
  - Wrap text or Inline.

Click away from the formatting bar and it will disappear.

You can edit these settings by clicking on the image for the menu bar to reappear.

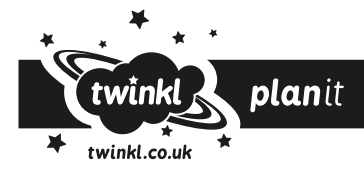